**User Manual** 

# User Manual

# **Dispensary Panel**

### **AYUSH Intelligent Medicine Management System**

Project Study, Design & Development of Web & Mobile (Android & iOS) based Applications with SSL, Security Audit Implementation & Operation Support and Annual Maintenance Services of AiMMS.

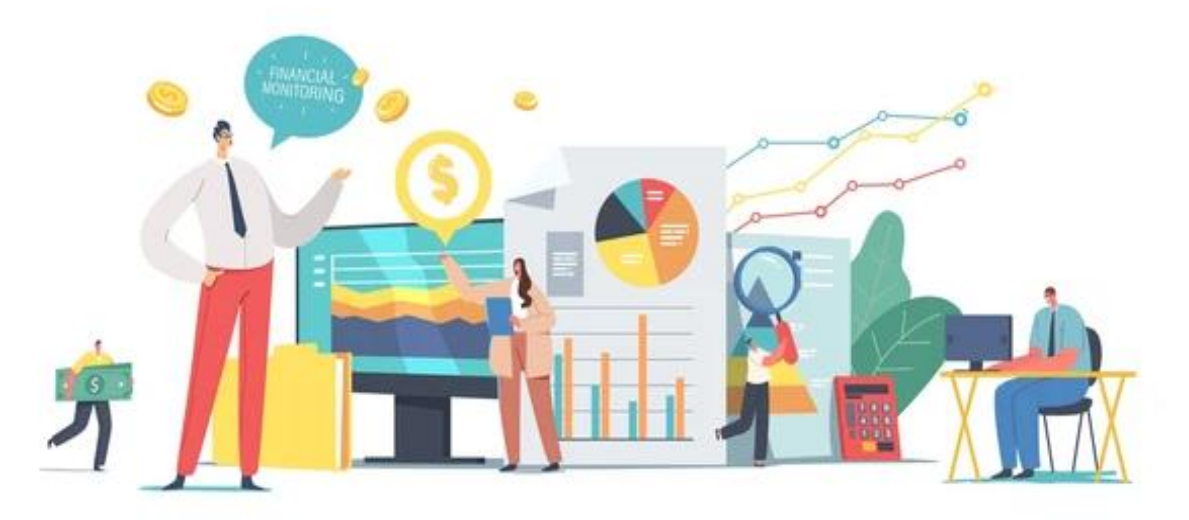

For

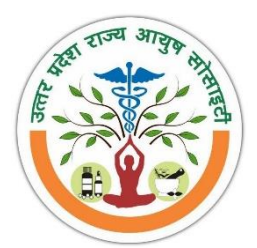

Uttar Pradesh State Ayush Society Government of Uttar Pradesh

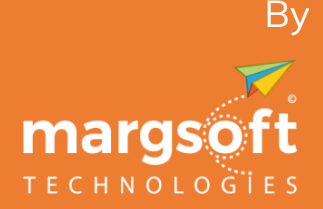

MARGSOFT Technologies (P) Ltd. <u>www.margsoft.com</u>

## **Table of Content**

| How To Use                           | 3   |
|--------------------------------------|-----|
| Purpose                              | 4   |
| Overview                             | 5   |
| About MARGSOFT Technologies Pvt. Ltd | 6   |
| Uttar Pradesh State Ayush Society    | 7   |
| Dispensary Panel                     | 8   |
| Remarks & Feedback                   | .14 |

### How To Use

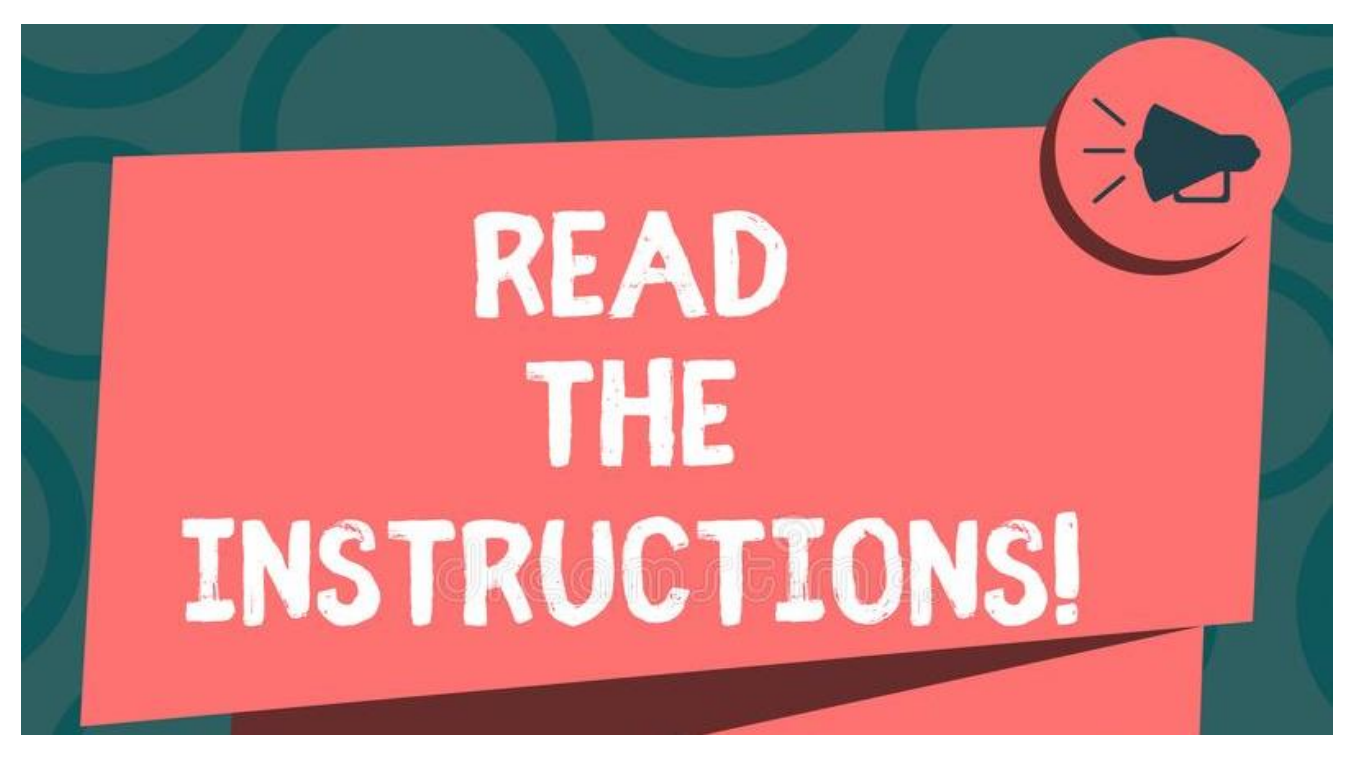

This user manual aims to familiarize you with the functional processes of the AYUSH Intelligent Medicine Management System.

#### Mandatory Instructions to be read before using this manual:

In this user manual, Individuals who have been provided with the credentials can log in to the application by using their respective credentials.

- Individuals who have been provided with access to the AYUSH Intelligent Medicine Management System have been assumed to be Users of this application.
- Dispensaries, who have been authorized to use the said application, have been referred to as you.
- Web-page-wise screenshots have been attached for your reference.

### Purpose

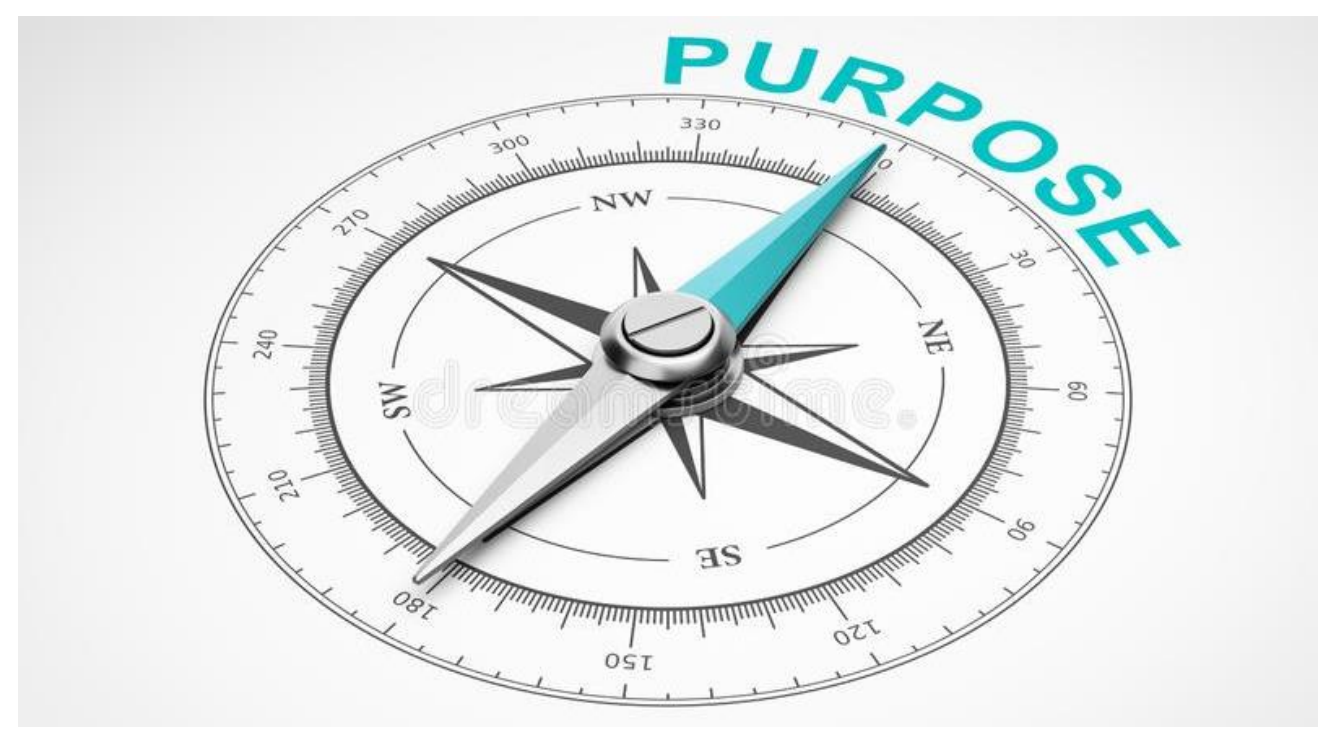

This user manual has been created to introduce the functional processes of the proposed AYUSH Intelligent Medicine Management System to the Uttar Pradesh State Ayush Society, Government of Uttar Pradesh. The manual aims to provide a comprehensive explanation of all aspects of the portal.

The intended audience for this document is the personnel of the Uttar Pradesh State Ayush Society, Lucknow who are already familiar with the organizational processes. The manual will enable them to understand the behavioral details of the web application described in this document.

The user manual covers all the information related to the **Dispensary Panel of AYUSH Intelligent Medicine Management System** and provides step-by-step systematic instructions for using the portal. It explains how to access the dashboard and the Dispensary module that are available.

### Overview

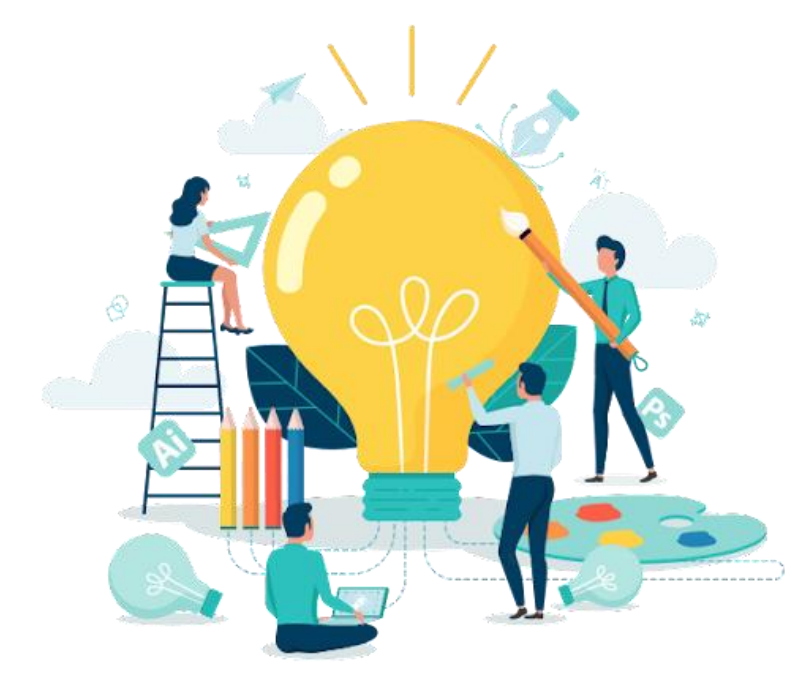

The healthcare sector is continually evolving, and one critical aspect of this evolution is the efficient supply and distribution of medical products to ensure that patients receive the care and medicines they need.

This Introduction sets the stage for a transformative journey into a digital age where the seamless flow of medicines is not just a logistical imperative but a cornerstone of patient-centric healthcare.

In the dynamic landscape of healthcare, this emphasis on ensuring patients receive timely and precise care becomes increasingly paramount. A pivotal aspect of this evolution lies in optimizing the supply and distribution of medical products, navigating the complexities of a landscape where speed and accuracy can significantly impact patient well-being.

#### Modules for the Ayush Medicine System

Central to this transformative endeavor are the distinct modules, each meticulously designed to play a specialized role in enhancing the efficiency and effectiveness of the medicine supply chain. These modules include:

- Dispensary Panel
- District Panel
- CMS Panel
- Director Panel

• Administration Panel

### About MARGSOFT Technologies Pvt. Ltd.

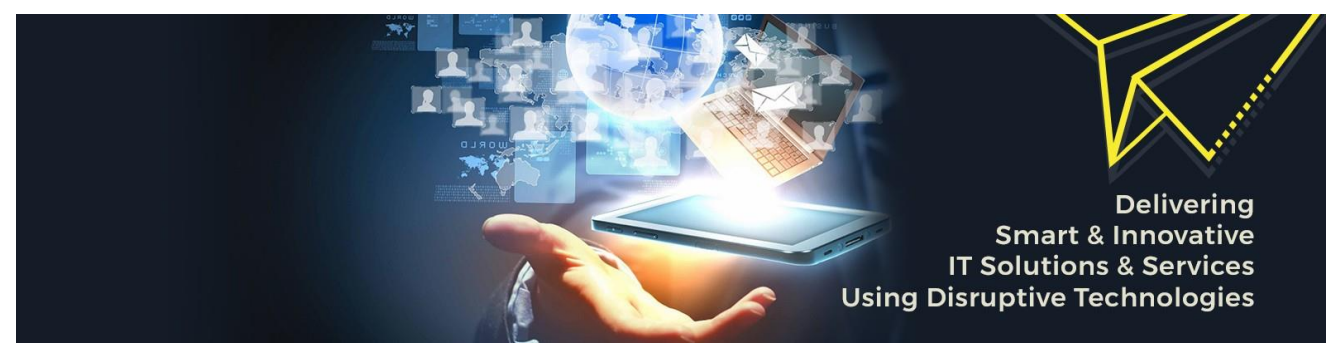

MARGSOFT Technologies (P) Ltd. is a leading ISO certified IT Company with over two decades of pragmatic domain experience in the Government and Corporate sector and spanning presence across Singapore, UAE & USA. MARGSOFT fosters a quick and agile technological environment to provide FAST, SMOOTH & RELIABLE IT solutions, and services to different industries and segments. MARGSOFT works as a system integrator by delivering robust and innovative projects with deep tech technologies like Al/ML, IoT, Blockchain, RPA & Open Source Technologies enabling its clientele to streamline their business processes in sync with global standards.

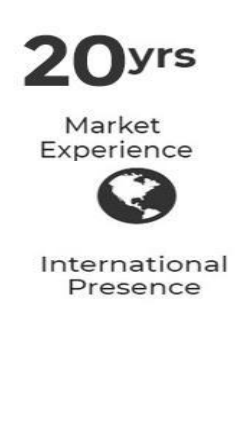

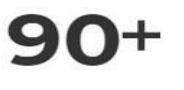

Team

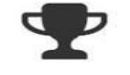

National Award Winner

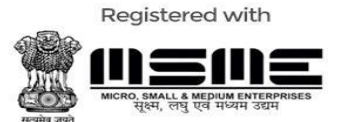

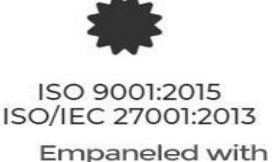

upolesco

### Uttar Pradesh State Ayush Society

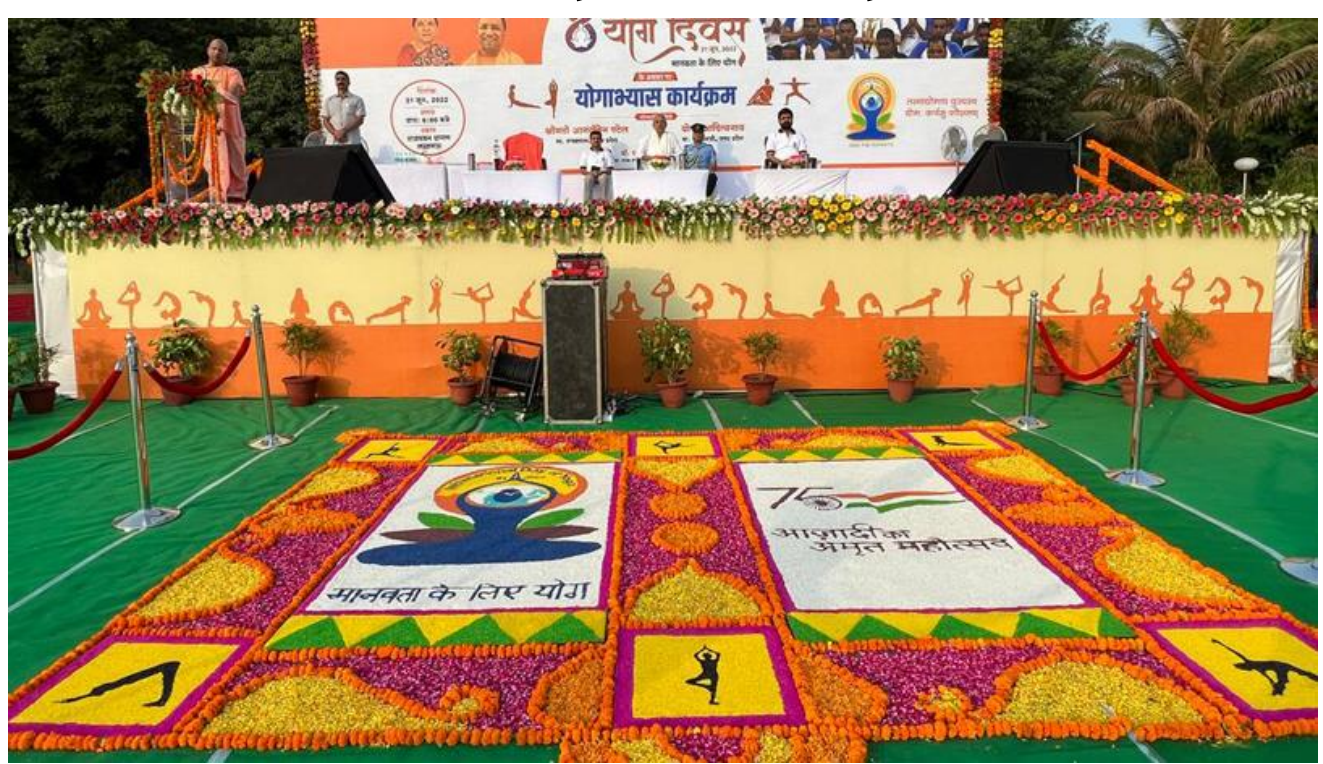

Department of AYUSH, Ministry of Health and Family Welfare, Government of India has launched the National AYUSH Mission (NAM) during the 12th Plan for implementing through States/UTs. The basic objective of NAM is to promote AYUSH medical systems, facilitate the enforcement of quality control of Ayurveda, Siddha Unani, and Homeopathy drugs, and sustainable availability of ASU & H raw materials. It envisages flexibility in the implementation of the programs which will lead to substantial participation of the State Governments/UT. The NAM contemplates the establishment of a National Mission as well as corresponding Missions in the State Level. NAM is likely to improve significantly the Department's outreach in terms of planning, supervision, and monitoring of the schemes.

### **Dispensary Panel**

#### Logging into Dispensary Panel

In order to access the AiMMS portal, first you to enter the URL <u>https://aimms.data-</u> <u>center.co.in/</u> in your browser. The Login page will appear on your screen.

#### Login

On the Login page select the **Financial Year** then Enter the **User Name & Password** and click on **Sign In** button.

|                                                                                                    | Login                            |
|----------------------------------------------------------------------------------------------------|----------------------------------|
| Ayush intelligent Medicine Management System                                                                                                    | Financial Year                   |
| USH Intelligent Medicine Management System is to establish an all-<br>dusive and effective platform to help users manage their Ayurveda,<br>ani and Homeopathy (AYUSH) medicine requirements. | 2023-2024 🗸                      |
| Identification of medicine supply and distribution process in a<br>hierarchal mode                                                                                                    | SHD3211                          |
| Collection of Data and Information related to medicine supply and distribution                                                                                                    | 123456 0                         |
|                                                                                                    | Remember me     Forgot password? |
| Dispensaries Hospitals Colleges Patient                                                                                                    | Sign In                          |
|                                                                                                    | Supplier Sign Up                 |

#### Dashboard

After clicking on **Sign In** button, you will be redirected to the **Dashboard.** The dashboard will appear as shown below:

| AiMM                 | S AYUSH<br>Manag   | HIntelligent Med<br>gement System | licine        | 6           |                           | e            |                  | Welcom<br>SHD3211         |
|----------------------|--------------------|-----------------------------------|---------------|-------------|---------------------------|--------------|------------------|---------------------------|
| Dashboard            | Medicines 🗸        | Opening Balance<br>(Stock)        | Indent/Demand | Inventory 🗸 | Distribution $\checkmark$ | Patient 🗸    | Reports 🗸        | Update<br>Dispensary      |
| DASHBOARL            | ,                  |                                   |               |             | Ριπά                      | anciai rear  | 2023-24          | Home > Lashboard          |
| 2024 © Ayush Intelli | gent Medicine Mana | gement System (AiMMS).            |               |             |                           | Design & Dev | veloped by MARGS | OFT Technologies (P) Ltd. |

#### Medicines

In the Medicine menu, you will be find two drop-down list i.e.

#### Directorate EDL List

Click on **Directorate EDL List**, the below page will appear on your screen. Select the relevant **Financial Year** and then Select the **Medicine Category**.

Click on **Load** button, the Ayurvedic medicine category wise medicine list will appear below.

| Dashboa     | rd Medicines 🗸           | Opening Balance<br>(Stock) | Indent/Demand | Inventory 🗸    | Distribution | r ✓ Patient ✓ | Reports 🗸  | Update<br>Dispensary |
|-------------|--------------------------|----------------------------|---------------|----------------|--------------|---------------|------------|----------------------|
| IRECTO      | DRATE EDL LIST           |                            |               |                |              |               | Medicines  | > Directorate EDL I  |
| FDI List I  | Directorate (Einancial V | (ear Wise)                 |               |                |              |               |            |                      |
| EDE LIST    | Directorate (i mancial i |                            |               |                |              |               |            |                      |
| Financial Y | 'ear                     | Stream                     |               | Medicine Categ | ory          |               |            |                      |
| 2023-20     | 24                       | ✓ Ayurvedic                | ~             | All Category   |              |               | ~ L        | oad                  |
|             |                          |                            |               |                |              |               |            |                      |
|             |                          |                            |               |                |              |               |            |                      |
| EDL List I  | Directorate (Finnancial  | Year Wise)                 |               |                |              |               |            |                      |
|             |                          |                            |               |                |              |               |            |                      |
|             | Mandiata Catanan         | Medicine Name              | Potency       | PackSize       | Rate         | GST(%)        | GST Amount | Net Total            |

#### Ayush EDL List

Click on **Directorate EDL List**, the below page will appear on your screen. Select the relevant **Financial Year** and then Select the **Medicine Category**.

Click on the **Load** button, The Homoeopathic medicine category-wise medicine list will appear below.

| Dashboard                                | Medicines 🗸                                          | Opening Balance<br>(Stock) | Indent/Demand | Inventory 🗸                      | Distribution ¥     | Patient 🗸 | Reports 🗸 | Update<br>Dispensary |
|------------------------------------------|------------------------------------------------------|----------------------------|---------------|----------------------------------|--------------------|-----------|-----------|----------------------|
| YUSH EDL                                 | LIST                                                 |                            |               |                                  |                    |           | Medicine  | es > Ayush EDL       |
| EDL List AYUS                            | SH (Financial Year                                   | Wise)                      |               |                                  |                    |           |           |                      |
|                                          | 154                                                  |                            |               |                                  |                    |           |           |                      |
| Financial Year                           |                                                      | Stream                     |               | Medicine Cat                     | egory              |           |           |                      |
| 2023-2024                                |                                                      | Homoeopathic               |               |                                  |                    |           | 1 (2)     |                      |
|                                          |                                                      | lomocopathe                |               | <ul> <li>All Category</li> </ul> | 6                  |           |           |                      |
|                                          |                                                      | lonocopathe                |               | All Categor                      |                    |           |           |                      |
|                                          |                                                      | . Inflocopulate            |               | ✓ All Categor                    |                    |           |           |                      |
| Ayush EDL Li                             | st (Financial Year \                                 | Nise)                      |               | <ul> <li>All Categor</li> </ul>  |                    |           |           |                      |
| Ayush EDL Lis                            | st (Financial Year \<br>entries                      | Nise)                      |               | All Categor                      |                    |           | Search:   |                      |
| Ayush EDL Lis<br>Show 10 ~<br>Sr No. + M | st (Financial Year \<br>entries<br>Medicine Category | Vise)                      | ÷ ₽           | All Categor                      | r<br>Size ≎ Rate ≎ | GST(%) ÷  | Search:   | Net Total 🗘          |

#### **Opening Balance (Stock)**

The Dispensary has to enter the Opening balance of the Stock of medicines. In order to do that click on the Opening Balance, and the below page will appear on your screen.

Select the **Medicine Category**, then select the **Date** and Click on **Load Now** button. The medicine category-wise medicine list will appear with Potency and Pack Size. Enter the Quantity of Each medicines and then Click on **Submit** button.

|                                                  | d Medicines 🗸                                           | Opening Balan<br>(Stock)                            | nce Indent/Demand                                                                                    | Inventory 🗸 Distribu | ution 🗸 🧼 Patie         | ent 🗸 Reports 🗸                     | Update<br>Dispensary |
|--------------------------------------------------|---------------------------------------------------------|-----------------------------------------------------|----------------------------------------------------------------------------------------------------|----------------------|-------------------------|-------------------------------------|----------------------|
| PENING                                           | 5 BALANCE (STO                                          | CK)                                                 |                                                                                                    |                      |                         | Transa                              | ction > Opening Bala |
| Financial                                        | /ear Strea                                              | m                                                   | Mission/Directorate                                                                                  | Health Care Fac      | ility/Institution       |                                     |                      |
| 2023-2024                                        | Homo                                                    | peopathic                                           | Mission                                                                                              | State Homeopa        | hic Dispensary Raj      | ajipuram                            |                      |
| Medicine Ca                                      | itegory<br>Drops                                        | 3                                                   | As on Date<br>• 18 Apr, 2024                                                                         | Load Now             |                         |                                     |                      |
| Medicine Ca<br>Eye / Ear<br>Sr.No. 🗧             | tegory<br>Drops<br>Medicine Category                    | ÷ Med                                               | As on Date<br>18 Apr, 2024                                                                           | Load Now             | Potency 😄               | Pack Size                           | Quantity 🗧           |
| Medicine Ca<br>Eye / Ear<br>Sr.No. ÷<br>1.       | tegory<br>Drops<br>Medicine Category<br>Eye / Ear Drops | ÷ Med<br>Ciner                                      | As on Date       As on Date       18 Apr, 2024   Iicine Name raria eye drops                         | Load Now             | Potency :<br>N/A        | Pack Size ÷<br>10 ml                | Quantity =           |
| Medicine Ca<br>Eye / Ear<br>Sr.No. •<br>1.<br>2. | Medicine Category Eye / Ear Drops Eye / Ear Drops       | <ul> <li>Med</li> <li>Cine</li> <li>Euph</li> </ul> | As on Date          Is Apr, 2024         Icine Name         raria eye drops         prasia eye drops | Load Now             | Potency :<br>N/A<br>N/A | Pack Size         :           10 ml | Quantity =           |

#### Indent/Demand

To Demand the Medicine, you have to create Indent, In order to do that Click on the Indent/Demand menu. The below page will appear on your screen. Click on Create Indent/Demand.

| AiN     | имѕ               | AYUSI<br>Manag | H Intelligent M<br>gement Syste | 1edicine<br>m |               | 6                 |                | 4               |               | Welcom<br>SHD3211    |
|---------|-------------------|----------------|---------------------------------|---------------|---------------|-------------------|----------------|-----------------|---------------|----------------------|
| Dasht   | board M           | edicines 🗸     | Opening Balance<br>(Stock)      | Inde          | nt/Demand     | Inventory 🗸       | Distribution 🗸 | Patient 🗸       | Reports 🛩     | Update<br>Dispensary |
| NDEN    | IT/DEMAN          | D (DISP        | ENSARY)                         |               |               | Fir               | nancial Year   | 2023-24         | Indent/Demand | Indent/Demand Lis    |
| All Ind | ent/Demand        |                |                                 |               |               |                   |                |                 | Cre           | ate Indent/Demand    |
| Q S     | earch to indent i | 10             |                                 | Homoeopa      | thic ~        | Mission           | •              | Filters         |               |                      |
| Sr.No.  | Indent Date       | Indent         | No. Demand                      | Qty Ind       | ent Value (₹) | Balance Limit (₹) | Under          | Status          | Actic         | n                    |
| 1       | 14-04-2024        | 162511         | 107                             |               | 15841.35      | 141979.90         | Mission        | PENDING TO DIST | TRICT +V      | ew & Post 🗊 Delete   |
|         |                   |                |                                 |               |               |                   |                |                 |               |                      |

The below page will appear on your screen, Select the Date and the Click on the Radio button Mission/Directorate.

Now Select the **Medicne Category Name** and Select the **Medicine Name** and enter the **Demand Quantity**, now Click on **+Add** button.

| Dashboard Medicin                              | es Y Opening Balance<br>(Stock) | Indent/Demand              | Inventory ~         | Distribution 🗸 | Patier | nt 🗸 🦷 Reports 🗸       | Update<br>Dispensary       |         |
|------------------------------------------------|---------------------------------|----------------------------|---------------------|----------------|--------|------------------------|----------------------------|---------|
| REATE INDENT                                   |                                 |                            |                     | Financial Year | 2023   | Indent                 | /Demand > Cre              | ate Inc |
| Financial Year                                 | Stream                          | Health Care Facility.      | /Institution        |                |        | Central Budg           | get Per Unit               |         |
| 2023-2024 ~<br>Date<br>18 Apr, 2024            | Homoeopathic                    | State Homeopath rate       | ic Dispensary Rajaj | ipuram         | *      | Sanctioned<br>Consumed | ₹ 300000.00<br>₹ 158020.10 | )<br>)  |
| Category Name                                  | ~                               | Medicine Name              | ni                  |                |        |                        | V 0                        | ock     |
| Eye / Ear Drops                                | ~                               | Cineraria eye drops - 10 r | ml                  |                |        |                        | ~ 0                        |         |
| Rate (₹)                                       | Demand Qty                      | Total (₹)                  | GST (%)             | GST Total (₹)  |        | Grand Total (₹)        |                            |         |
| 141.00                                         | 10                              | 1410.00                    | 5                   | 70.50          |        | 1480.50                | +                          | Add     |
| Medicine Name                                  |                                 | Rate (₹                    | ) Demend Qty        | Total (₹)      | GST(%) | GST Total (₹)          | Net Total (₹)              | #       |
| Cineraria eye drops - 10 ml<br>Eye / Ear Drops |                                 | 141.00                     | 0 10                | 1410.00        | 5      | 70.50                  | 1480.50                    | 8       |
|                                                |                                 |                            |                     |                |        |                        |                            |         |

After select all the medicines, Now Click on **Create** button.

#### **View Indent**

To View the Created Indent, click on **+View & Post** button under the Indent/Demand page. The below page will appear on your screen.

| Ail    | View Ir              | nden                      | t                                             |             | All a start and a start and |                      |                  |               | ALC: A             | × 2 |
|--------|----------------------|---------------------------|-----------------------------------------------|-------------|-----------------------------|----------------------|------------------|---------------|--------------------|-----|
| Dasi   | Inde                 | ent De                    | tail                                          |             |                             |                      |                  |               |                    |     |
| All In | INDE<br>14-04<br>Med | NT DA<br>4-2024<br>licine | ATE INDENT NO I<br>4 162511<br>List           | NDENT VALUE | (₹) AVAILAI<br>141979       | BLE BUDGET (₹)<br>90 | UNDER<br>Mission | n             | STATUS<br>District |     |
| ٩      | 1.Z                  | No.                       | Medicine Name                                 | Rate (₹)    | Demand Qty                  | Total (₹)            | GST(%)           | GST Total (₹) | Grand Total (₹)    | -   |
| Sr.No  |                      | 1                         | Calcarea phosphorica - 6x-20 gm<br>Biochemics | 141.00      | 15                          | 2115.00              | 5 %              | 105.75        | 2220.75            | et  |
| 2      | :                    | 2                         | Kali sulphuricum - 6x-25 mg<br>Biochemics     | 141.00      | 25                          | 3525.00              | 5 %              | 176.25        | 3701.25            | et  |

#### **Daily Patient Visit**

Go to the **Pateint Menu**, Click on **Daily Pateint Visit** the below page will appear on your screen.

Here the Relevent Fields will be auto selected, you have to select the **Date** and Enter the **Total No. of Patients** Visited and Click on **Proceed** button.

| AiMN                                                   | IS AYUSI<br>Mana | H Intelligent Mea<br>gement System        | dicine        |                     |                |           |                                        | Welcom<br>SHD3211                   |
|--------------------------------------------------------|------------------|-------------------------------------------|---------------|---------------------|----------------|-----------|----------------------------------------|-------------------------------------|
| Dashboard                                              | Medicines 🗸      | Opening Balance<br>(Stock)                | Indent/Demand | Inventory 🛩         | Distribution 🗸 | Patient 🗸 | Reports 🗸                              | Update<br>Dispensary                |
| DAILY PATIE                                            | ENT VISIT        |                                           |               |                     |                |           | Pati                                   | ent > Daily Patient Vi              |
|                                                        |                  |                                           |               |                     |                |           |                                        |                                     |
| Daily Patient V                                        | /isit            |                                           |               |                     |                |           |                                        |                                     |
| Daily Patient V                                        | /isit            | Stream                                    |               | District            |                | Неа       | lth Care Facility/I                    | nstitution                          |
| Daily Patient V<br>Financial Year<br>2023-2024         | /isit            | Stream<br>Homoeopathic                    |               | District<br>Lucknow |                | Hea       | lth Care Facility/l<br>ate Homeopathic | nstitution<br>Dispensary Rajajipu   |
| Daily Patient V<br>Financial Year<br>2023-2024<br>Date | /isit            | Stream<br>Homoeopathic<br>Total Number Of | Patients      | District<br>Lucknow |                | Hea       | lth Care Facility/l<br>ate Homeopathic | nstitution<br>: Dispensary Rajajipu |

#### **Patient Registration**

Go to the **Patient Menu**, Click on **Patient Registration** the below page will appear on your screen. The dispensary details will be auto displayed, you have to enter the patient details like **Patient, Mobile No., Name, Age, Gender & Address.** 

Now enter the Diagnostics & Dosage Details like **Disease, Medicine Name & Doses** and then Clcik on **Submit** button.

| Dashboard              | Medicines 🗸        | Opening Balance<br>(Stock)          | Indent/Demand       | Inventory 🗸                               | Distribution 🗸               | Patient 🗸         | Reports 🗸       | Update<br>Dispensary     |
|------------------------|--------------------|-------------------------------------|---------------------|-------------------------------------------|------------------------------|-------------------|-----------------|--------------------------|
| PATIENT FO             | RM                 |                                     |                     |                                           |                              |                   |                 | Patient > Add Patie      |
| Dispensary De          | tail               |                                     |                     |                                           |                              |                   |                 |                          |
| STREAM<br>Homoeopathic | DISP<br>Stat       | 'ENSARY<br>e Homeopathic Dispensary | Rajajipuram         | DISPANSARY D<br>Address: , Con<br>Mobile: | ETAILS<br>tactPerson: , Type | : State Homoeop   | oathic Dispensa | ary, District : Lucknow, |
| Patient Detail         | s:-                |                                     |                     |                                           |                              |                   |                 |                          |
| Patient Mobile         |                    | Name                                |                     |                                           | Ag                           | 5                 | Gen             | der                      |
| Enter Mobile           |                    | Mr/Mrs                              |                     |                                           |                              | Enter patient age | N               | ale 🗸                    |
| Address                |                    |                                     |                     |                                           |                              |                   |                 |                          |
| , State Homoed         | pathic Dispensary, | Lucknow,                            |                     |                                           |                              |                   |                 |                          |
| Diagnostics &          | Dosage Detail      | s:-                                 |                     |                                           |                              |                   |                 |                          |
| Disease                |                    | Me                                  | dicine Name         |                                           | Dose                         |                   |                 |                          |
| Enter Disease          |                    | E                                   | Enter Medicine name |                                           | Ent                          | er Doses          |                 |                          |
|                        |                    |                                     |                     |                                           |                              |                   |                 | 0                        |
| Submit                 |                    |                                     |                     |                                           |                              |                   |                 |                          |

#### **Dispensary Patient Visit Report**

In order to Generate Dispensary Patient Visit Report, Go to the **Reports**, Click on **Patient Visit Report** the below page will appear on your screen. Here the Relevent Fields will be auto selected, you have to select the **Year** and **Month** and Click on **Generate Report** button. The Dispensary Pateint Visit Report will be displayed on your screen.

| Dashboard     | Medicines 🗸                                                                                                    | Opening Ba<br>(Stock) | llance         | Ind     | ent/Derr | nand    | Inven | tory 🗸 | Distrib  | ution 🗸 | Patient 🗸  | Repor  | ts ∽ Upda<br>Disp | ate<br>ensary |
|---------------|----------------------------------------------------------------------------------------------------|-----------------------|----------------|---------|----------|---------|-------|--------|----------|---------|------------|--------|-------------------|---------------|
| DISPENSARY    | PENSARY PATIENT VISIT REPORT Report > Dispensary Patient Visit Report > Dispensary Patient Visit Report > Dispensary > Dispensary Patient Visit Report > Dispensary > Dispensary |                       |                |         |          |         |       |        |          |         |            |        |                   |               |
| Dispensary Pa | tient Visit Repor                                                                                                    | 't                    |                |         |          |         |       |        |          |         |            |        |                   |               |
| Stream        | Hea                                                                                                    | lth Care Facility/    | Institution    |         | Dis      | trict   |       |        | Year     |         | Mo         | onth   |                   |               |
| Homoeopathic  | - <b>v</b> s                                                                                                    | tate Homeopathi       | c Dispensary F | ajajipu | L        | ucknow. |       | ~      | 2024     |         | <b>~</b> ] | API 🗸  | Generate R        | eport         |
|               |                                                                                                    |                       |                |         |          |         |       |        |          |         |            |        |                   |               |
| Dispensary Pa | tient Visit Repor                                                                                                    | ť                     |                |         |          |         |       |        |          |         |            |        |                   |               |
| Date          | Total Patient                                                                                                    | Gend                  | er             | Old     | New      |         |       | Ag     | ge Group |         |            |        | Adhaar/Mobil      | e             |
|               |                                                                                                    | Male Fema             | ale Other      | Old     | New      | 0-10    | 11-20 | 21-30  | 31-45    | 46-60   | Above 60   | Adhaar | Mobile No         | Other Id      |

#### **Update Dispensary**

To Update the Dispensary Details, Go to the **Update Dispensary**, the below page will appear on your screen. Here the Relevent Fields will be auto-selected, you have to select and enter the required details of your dispensary and Click on the **Update** button.

| Dispensary Update Forr           | n               |                          |             |                   |                 |         |   |
|----------------------------------|-----------------|--------------------------|-------------|-------------------|-----------------|---------|---|
| Stream                           |                 | Dispensary Type          |             |                   | Α               | AM Type |   |
| Homoeopathic                     | ~               | State Homoeopathic Dispe | ensary      |                   | ~               | AAM     | ~ |
| District                         |                 | Tehsil                   |             |                   | Block           |         |   |
| Lucknow                          | ~               | BAKHSHI KA TALAB         |             | ~                 | BAKSHI KA TAL   | AB      | ~ |
| Health Care Facility/Institution | 1               |                          |             |                   |                 |         |   |
| State Homeopathic Dispens        | ary Rajajipuram |                          |             |                   |                 |         |   |
| Contact Person 1                 | n 1 Designati   |                          | signation 1 |                   | Mobile No. 1    |         |   |
| Enter Contact Person             |                 | Pharmacist ~             |             | ~                 | Enter Mobile No |         |   |
| Contact Person 2                 |                 | Designation 2            |             |                   | Mobile No. 2    |         |   |
| Enter Contact Person             |                 | Select                   |             | ← Enter Mobile No |                 |         |   |
| Alternate Mobile No.             |                 |                          | Email Id    |                   |                 |         |   |
| Enter Alternate Mobile No        |                 | Enter Email Id           |             |                   |                 |         |   |
| Address                          |                 |                          |             |                   |                 |         |   |
| Enter Address                    |                 |                          |             |                   |                 |         |   |
|                                  |                 |                          |             |                   |                 |         |   |
| Pincode                          |                 | Latitude                 |             |                   | Longitude       |         |   |
| Enter Pincode                    |                 | Enter Latitude           |             |                   | Enter Longitude |         |   |
| ✓ Status                         |                 |                          |             |                   |                 |         |   |

### **Remarks & Feedback**

| Remarks & Feedback |  |  |  |  |  |
|--------------------|--|--|--|--|--|
|                    |  |  |  |  |  |
|                    |  |  |  |  |  |
|                    |  |  |  |  |  |
|                    |  |  |  |  |  |
|                    |  |  |  |  |  |
|                    |  |  |  |  |  |
|                    |  |  |  |  |  |
|                    |  |  |  |  |  |
|                    |  |  |  |  |  |
|                    |  |  |  |  |  |
|                    |  |  |  |  |  |
|                    |  |  |  |  |  |
|                    |  |  |  |  |  |
|                    |  |  |  |  |  |
|                    |  |  |  |  |  |
|                    |  |  |  |  |  |
|                    |  |  |  |  |  |
|                    |  |  |  |  |  |
|                    |  |  |  |  |  |
|                    |  |  |  |  |  |
|                    |  |  |  |  |  |
|                    |  |  |  |  |  |
|                    |  |  |  |  |  |
|                    |  |  |  |  |  |
|                    |  |  |  |  |  |
|                    |  |  |  |  |  |
|                    |  |  |  |  |  |
|                    |  |  |  |  |  |
|                    |  |  |  |  |  |
|                    |  |  |  |  |  |
|                    |  |  |  |  |  |
|                    |  |  |  |  |  |
|                    |  |  |  |  |  |
|                    |  |  |  |  |  |

| Name | Date | Signature |  |  |
|------|------|-----------|--|--|
|      |      |           |  |  |

#### AYUSH Intelligent Medicine Management System

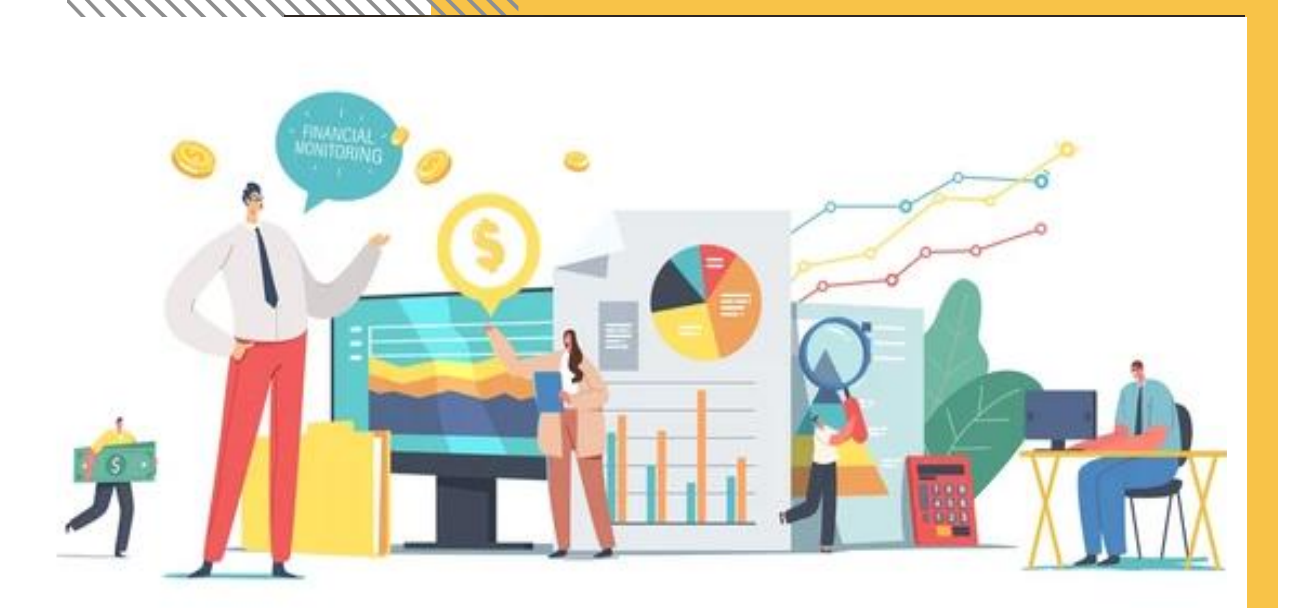

For any query Contact at: Mr. Sadique Mobile No. - 9453305332

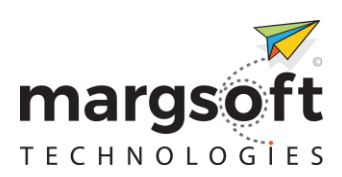

#### MARGSOFT Technologies (P) Ltd.

17/1A, Madan Mohan Malviya Marg, Hazratganj, Lucknow, Uttar Pradesh-226021

www.margsoft.com

Please Keep this Document for Technical Concern.